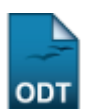

## **Cadastrar Docentes Externos**

| Sistema            | SIGAA            |
|--------------------|------------------|
| Módulo             | Técnico          |
| Usuários           | Gestor Técnico   |
| Perfil             | Gestor Técnico   |
| Última Atualização | 11/10/2016 09:46 |

Esta funcionalidade permitirá ao usuário cadastrar docentes externos à Instituição.

Para realizar esta operação, o usuário deverá acessar o SIGAA  $\rightarrow$  Módulos  $\rightarrow$  Técnico  $\rightarrow$  Turma  $\rightarrow$  Docentes Externos  $\rightarrow$  Cadastrar.

O sistema exibirá a seguinte tela:

| Identificação da Pessoa                   |  |
|-------------------------------------------|--|
| Por favor, informe o CPF                  |  |
| CPF:                                      |  |
| 🗹 A pessoa é estrangeira e não possui CPF |  |
| Enviar Cancelar                           |  |
|                                           |  |
|                                           |  |

Caso desista da operação, clique em *Cancelar*. O sistema exibirá uma janela para confirmação.

As operações deste manual são semelhantes as apresentadas no manual <u>Cadastrar Docente Externo</u>, listado no tópico *Manuais Relacionados* ao final deste.

## **Bom Trabalho!**

## **Manuais Relacionados**

- Cadastrar Docente Externo
- << Voltar Manuais do SIGAA

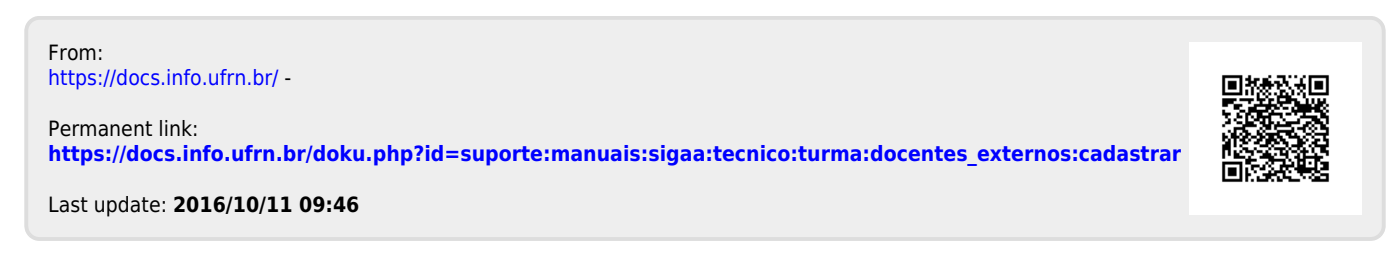